# Mi Universidad

### Super nota.

Nombre del Alumno: Angélica Yazmin Gamboa Gordillo.

Nombre del tema: Creación de formulas vinculo.

Parcial: 2 unidad.

Nombre de la Materia: Computación.

Nombre del profesor: Mtro. Reyes Molina Andres Alejandro.

Nombre de la Licenciatura: Derecho.

Cuatrimestre: 2.

Lugar y Fecha de elaboración: Comitán de Domínguez, 14 de febrero del 2025.

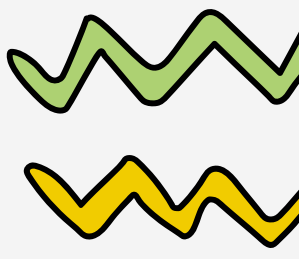

## Computación. CREACIÓN DE FORMUIAS VINCULO.

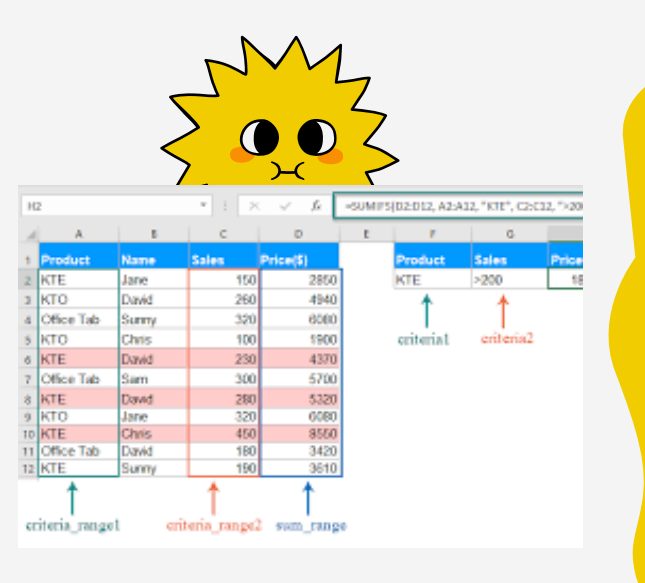

#### ANÁLISIS DE DATOS UTILIZANDO FÓRMULAS.

Análisis de datos en Excel le permite comprender los datos a través de consultas de lenguaje natural que le permiten formular preguntas sobre los datos sin tener que escribir fórmulas complicadas. Además, Análisis de datos proporciona resúmenes visuales de alto nivel, tendencias y patrones.

### MOVER, COPIAR FORMULAS Y REFERENCIAS.

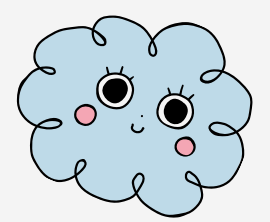

Es importante tener en cuenta las posibilidades de cambiar una referencia de celda relativa al mover o copiar una fórmula.

- Mover una fórmula: Al mover una fórmula, las referencias de celda dentro de la fórmula no cambian independientemente del tipo de referencia de celda que use.
- Copiar una fórmula: Al copiar una fórmula, las referencias de celda relativas cambiarán.

|   | A | В | C |
|---|---|---|---|
| 1 |   |   |   |
| 2 |   | - |   |
| 3 |   |   |   |

### USO DEL BOTÓN AUTO SUMA.

Si necesita sumar una columna o fila de números, deje que Excel realice los cálculos automáticamente. Seleccione una celda junto a los números que desea sumar, seleccione Autosuma en la pestaña Inicio, presione Entrar y habrá terminado. ejemplo. Para agregar los números de enero a este presupuesto de ocio, seleccione la celda B7, la celda que está justo debajo de la columna de números. A continuación, seleccione Autosuma.

| 6 | CDs    | 18.99       | 29.99 |  |
|---|--------|-------------|-------|--|
| 7 | Totals | =SUM(B3:B6) |       |  |
| 8 |        |             |       |  |

52.98

7.98

16.00

Jan

Entertainment

Video Rentals

Cable TV

Movies

2

Feb

52.98

11.97

32.00

Aparecerá una fórmula en la celda B7 y Excel resaltará las celdas que está sumando.

#### USO DELASISTENTE PARA FUNCIONES.

El Asistente de funciones de Excel te ayuda a insertar una función en el programa de hojas de cálculo de manera fácil y rápidamente.

También puedes introducir las funciones directamente en la barra de fórmulas y Excel te guiara de manera algo mas avanzada en completar los diferentes argumentos, pero si estas empezando o tienes un nivel medio del programa te recomiendo afianzarlo con el Asistente de funciones.

A continuación te voy a explicar cómo realizar la acción de introducir una fórmula, con el ejemplo de fórmula SUMA.

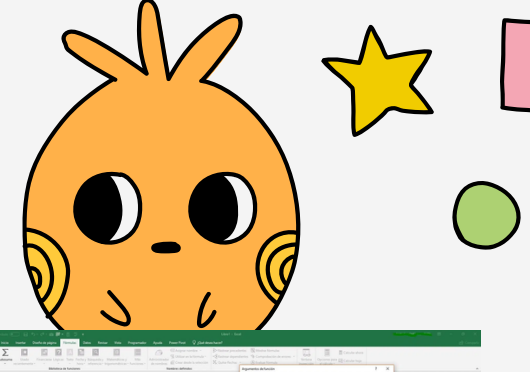

|        | <br>Referince de Nancieres |        |   |   | uniter defender |           | Appretis Arbeite 7 X                                                                                                    |
|--------|----------------------------|--------|---|---|-----------------|-----------|----------------------------------------------------------------------------------------------------|
|        | G -summingan               | NAME . |   |   |                 |           | 586                                                                                                    |
| ^<br>C | c                          | D      | ε | 1 | G               | н         | Name         H         I         I                                                                                                    |
| 0      |                            |        |   |   |                 |           | * V<br>Samulat to some any mys in state.                                                                                                    |
| 2      |                            |        |   |   |                 | -SUMA(A1; | when highers of they a which as he shall, which a state while which a state while which a state which which a state which which a state which which wh |
| 2      |                            |        |   |   |                 | A2;A3)    |                                                                                                    |
|        |                            |        |   |   |                 |           |                                                                                                    |
|        |                            |        |   |   |                 |           |                                                                                                    |
|        |                            |        |   |   |                 |           |                                                                                                    |
|        |                            |        |   |   |                 |           |                                                                                                    |

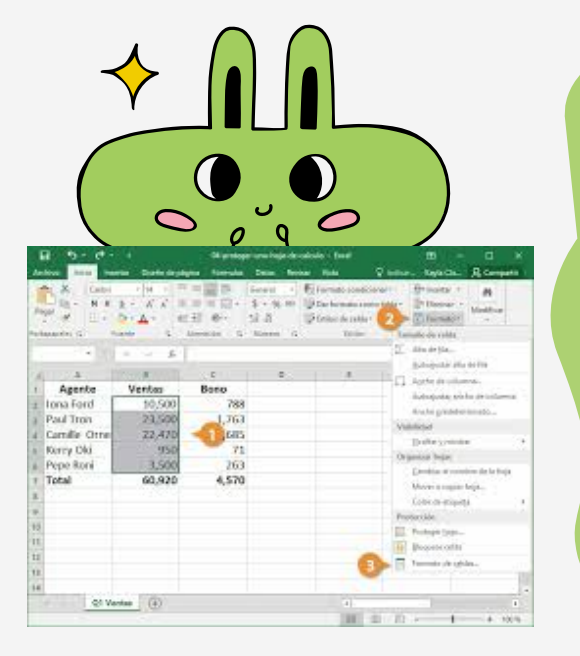

### EDICIÓN DE UNA HOJA DE CÁLCULO.

En Excel, dar formato a los datos hoja de cálculo (u hoja) es más fácil que nunca. Puede usar varias formas rápidas y sencillas de crear hojas de cálculo de aspecto profesional que muestren los datos de forma eficaz. Por ejemplo, puede usar temas de documentos para un aspecto uniforme en todas las hojas de cálculo de Excel, estilos para aplicar formatos predefinidos y otras características de formato manual para resaltar datos importantes.

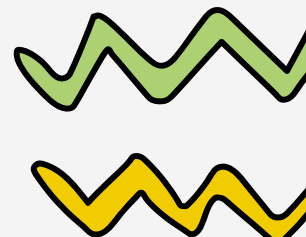

## Computación. CREACIÓN DE FORMUJAS VINCULO.

|   | B3          | √ (* × √ fx) 20 |               |  |  |  |
|---|-------------|-----------------|---------------|--|--|--|
| Z | A           | В               | C             |  |  |  |
| 1 | Producto    | Cantidad        | Precio Unida  |  |  |  |
| 2 | Resma Hojas | 5               | 3,99          |  |  |  |
| 3 | Plumas      | 20              | 0,65          |  |  |  |
| 4 | Cuadernos   | 15              | 1,25          |  |  |  |
| 5 |             |                 | Tot           |  |  |  |
| 6 | www.zavstan |                 | assignment as |  |  |  |

### EDICIÓN DENTRO DE UNA CELIDA

Puede editar el contenido de una celda directamente en la celda. También puede editar el contenido de una celda escribiendo en el barra de fórmulas.

Al editar el contenido de una celda, Excel funciona en modo edición. Algunas características de Excel funcionan de forma diferente o no están disponibles en el modo de edición.

### COPIAR, MOVER CELDA.

Use Cortar, Copiar y Pegar para mover o copiar el contenido de la celda. También puede copiar contenido o atributos específicos de las celdas. Por ejemplo, copiar el valor resultante de una fórmula sin copiar la fórmula, o copiar solo la fórmula.

Al mover o copiar una celda, Excel mueve o copia toda la celda, incluidas las fórmulas y sus valores resultantes, los formatos de celda y los comentarios. Puede mover celdas en Excel arrastrándolas y soltándolas o usando los comandos Cortar y Pegar.

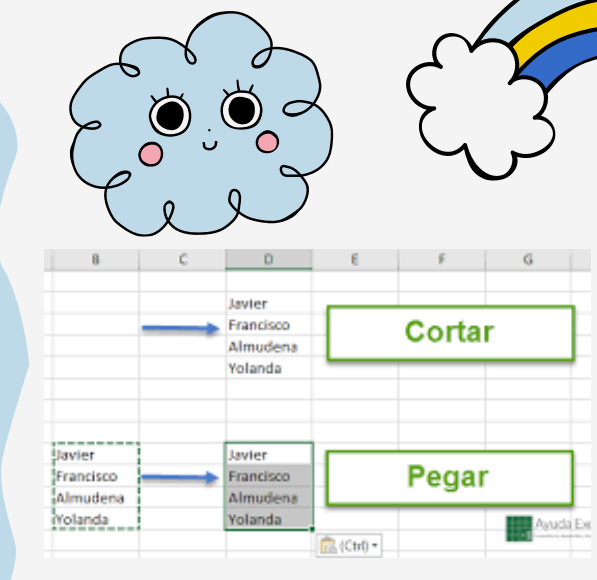

#### Ambies Miller View muniter Anemalie Raam Ambies Appela X uf translation A B C D

|   |     | A                                     | 2012 81111       | C        | 0         |                    |
|---|-----|---------------------------------------|------------------|----------|-----------|--------------------|
|   | . 1 | Tipo de aparalo                       | Pabricante       | Modelo#  | Precio    | Precis con impuest |
| ٠ | 1   | <ul> <li>Control (1) (2) *</li> </ul> | 1000000          | 5 *      | 2015.00 7 | 4150.9             |
|   | 21  | Cecina eléctrica                      | General Electric | JEPRICH  | 1045 50   | 111                |
|   | 22  | Engoritors                            | Kanmore          | 5778     |           | 20                 |
|   | 23  | Lavagitation                          | Washing          | MORSON1  | 649.00    | 58                 |
|   | 24  | Lavedora de roşa                      | Whitpool         | WFWEIDP. | 649.00    | 10                 |

### DAR FORMATO A UNA HOJA CALCULO.

- 1. Selecciona Diseño de página.
- 2. Selecciona Temas.
- 3. Selecciona Colores.
- 4. Selecciona el conjunto de colores que deseas.
- -

|                                                        | 25 540           | daya 🛛 🕅      | Antpaol  | WEDS300 | 726.09               | 7      |
|--------------------------------------------------------|------------------|---------------|----------|---------|----------------------|--------|
|                                                        | Tipo de apurais  | Fabricante    | Modelo # | Procie  | Precio con impuestos | Capo   |
| Hişa de sálculo<br>fornateada colocada en<br>el dibujo | Circles allowing | Genna Electre | 1999004  | 1040.00 | 1.1910.04            | Pert   |
|                                                        | Frankis          | Servers       | 6778     | 200.00  | 10.04                | Pest   |
|                                                        | Lavaplation      | Maying.       | MD85951  | 140.01  | 521.04               | Post   |
|                                                        | Lavadora-de repa | Webpool       | WINSTE   | 14100   | 400.54               | Pres 2 |
|                                                        | famators.        | Whiteon       | WEDGIO   | 729.30  | 165.20               | Pine 2 |

5. Para crear tu propio conjunto de colores, selecciona Personalizar colores.

# Bibliografía.

- Dar formato a una hoja cálculo, microsoft: https://support.microsoft.com/es-es/office/cambiar-laapariencia-de-la-hoja-de-c%C3%A1lculo-27a828f2-0c29-4269-88e4-27f67746e96d#:~:text=Seleccione%20Dise%C3%B1o%20de%20p%C3%A1gina%20%3E%20Temas%20%3E %20Colores%20y%20seleccione%20el%20conjunto,de%20colores%2C%20seleccione%20Personalizar%20c olores, 14 de febrero del 2025.
- Copiar, mover celda, microsoft: https://support.microsoft.com/es-es/office/mover-o-copiar-celdas-y-contenido-de-celdas-803d65eb-6a3e-4534-8c6f-ff12d1c4139e, 14 de febrero del 2025.
- Edición dentro de una celda, microsoft: https://support.microsoft.com/es-es/office/editar-el-contenido-delas-celdas-9c8489f6-08c4-4932-a6bc-4de0a8cf86d6#:~:text=ha%20hecho%20clic.-,Haga%20clic%20en%20la%20celda%20que%20contiene%20lo s%20datos%20que,del%20contenido%20de%20la%20celda. 14 de febrero del 2025.
- Edición de una hoja de cálculo, microsoft: https://support.microsoft.com/es-es/office/formas-de-dar-formato-a-una-hoja-de-c%C3%A1lculo-d5efbdb5-b79b-475a-8c56-99aad944b030, 14 de febrero del 2025.
- Uso del asistente para funciones, excelcontabilidadytic: https://excelcontabilidadytic.com/asistentefunciones-

excel/#:~:text=PorYolanda%20Cuesta&text=El%20Asistente%20de%20funciones%20de,el%20ejemplo%20d e%20f%C3%B3rmula%20SUMA, 14 de febrero del 2025.

- Uso del botón auto suma. microsoft: https://support.microsoft.com/es-es/office/usar-autosuma-parasumar-n%C3%BAmeros-543941e7-e783-44ef-8317-7d1bb85fe706, 14 de febrero del 2025.
- Mover, copiar formulas y referencias, microsoft: https://support.microsoft.com/es-es/office/mover-o-copiar-una-f%C3%B3rmula-1f5cf825-9b07-41b1-8719-bf88b07450c6#:~:text=Haga%20clic%20en%20Inicio%20%3E%20Cortar,siguen%20siendo%20las%20que%20desea. 14 de febrero del 2025.
- Análisis de datos utilizando fórmulas. microsoft: https://support.microsoft.com/eses/office/an%C3%A1lisis-de-datos-en-excel-3223aab8-f543-4fda-85ed-76bb0295ffc4, 14 de febrero del 2025.